### **Operating Instruction**

Power on the Device-turn on your TV, connect U4X to your TV with HDMI cable, select

source of the HDMI.

### Main Menu

After booting, you will go into the main interface as below

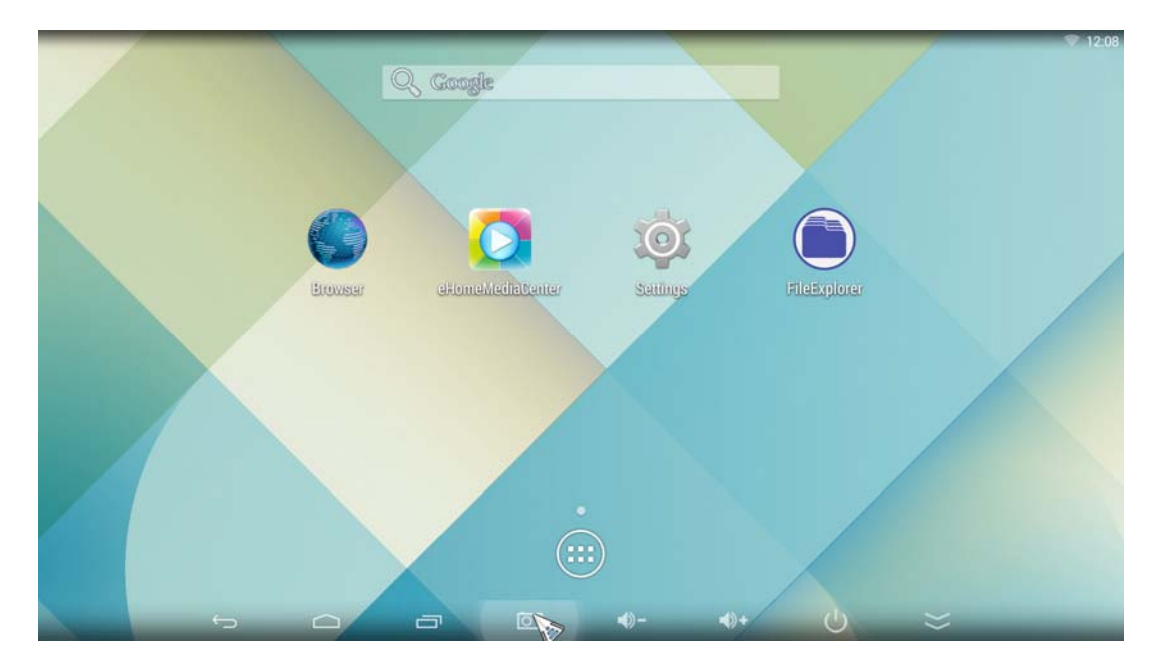

\* Using the remote control or mouse to move the cursor to control the device

\* Click the central button to enter application, get all the basic apps, or you could

download from play store.

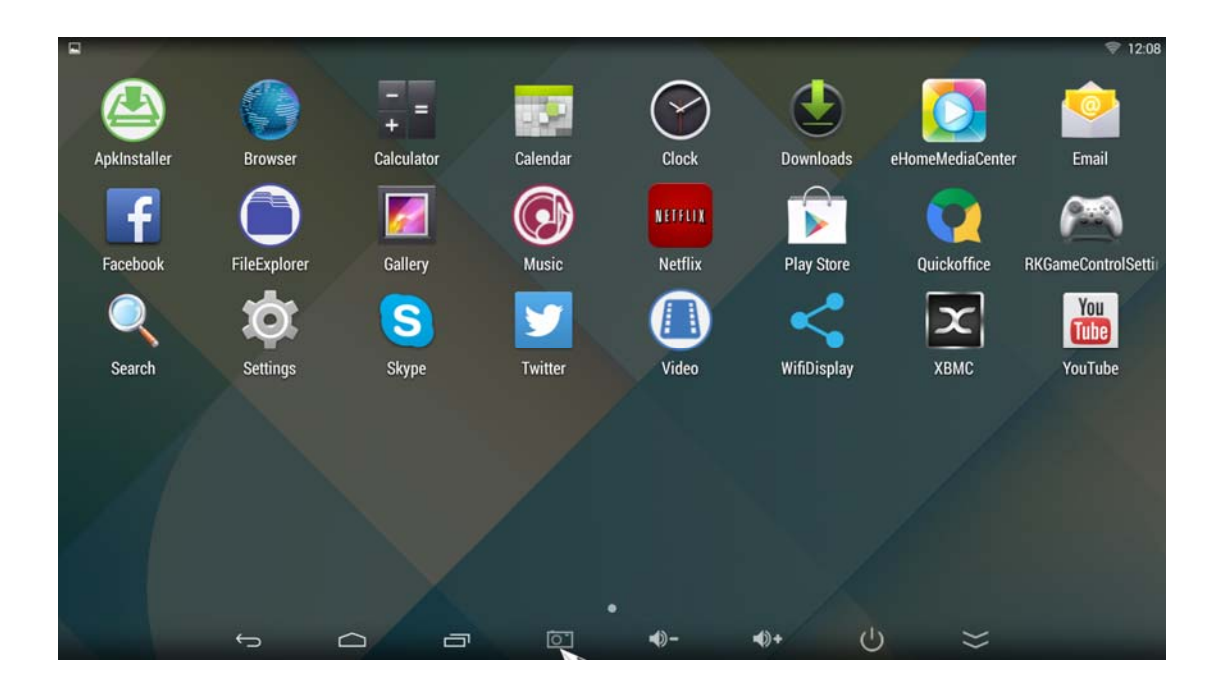

## WiFi Setting

|                     |     |                                                 |    | 1        | 12:11 |
|---------------------|-----|-------------------------------------------------|----|----------|-------|
| 🔯 Wi-Fi             |     |                                                 | \$ | +        | :     |
| WIRELESS & NETWORKS |     | Wi-Fi                                           |    | 1        |       |
| 🗢 Wi-Fi             | ON  | wifi is enabled, click to turn it off           |    |          |       |
| 8 Bluetooth         | OFF | Netcore908<br>Secured with WPA2 (WPS available) |    | (i)      |       |
| 몲 Ethernet          | ON  | ChinaNet-b6f6                                   |    | <b>1</b> |       |
| O Data usage        |     | Secured with WPA/WPA2 (WPS available)           |    | _        |       |
| More                |     | WAN123<br>Secured with WPA/WPA2 (WPS available) |    | 70       |       |
| DEVICE              |     | hanxing                                         |    | <b>1</b> |       |
| 合 Home              |     | Secured with WPA/WPA2 (WPS available)           |    |          |       |
| ∲ USB               |     | net4<br>Secured with WPA/WPA2 (WPS available)   |    | <b>7</b> |       |
| 🕪 Sound             |     | net5                                            |    | -        |       |
| Display             |     | Secured with WPA/WPA2 (WPS available)           |    |          |       |
| Carconshot Cotting  |     | WAN                                             |    | -        |       |
| ScreensnotSetting   |     | Secured with WPA2                               |    |          |       |
| Storage             |     | i-TEMP 5G                                       |    | <b>1</b> |       |
| Ĵ                   |     | <b>■</b> )- <b>■</b> )+ ()                      | >> |          |       |

- \* Click Setting, choose network
- \* Searching local network and connected to able the network
- \* or wifi not available, choose Ethernet
- \* After setup network, go back to main interface, you are able to browser website and

download apps from play store.

#### Bluetooth connection settings

1 enter the device system settings 2., enter the general settings 3., enter Bluetooth settings, open Bluetooth, automatically search nearby other Bluetooth devices, 4. select Bluetooth devices, matching success will show that the device has been connected successfully

#### Browse the file

| FileExplorer   |                                                                                                    |                              |
|----------------|----------------------------------------------------------------------------------------------------|------------------------------|
| Internal Flash | <u>.</u>                                                                                                    | 0 B   2011-01-01 12:00:03    |
| SD Card        | Copy<br>Copy<br>Copy<br>Delete                                                                                                    | folder   2011-01-01-12:08:54 |
| USB            | Demonstrate Demonstrate Demonstra | folder   2011-01-01 12:00:40 |
| SATA           | Rename                                                                                                    | folder   2011-01-01 12:00:32 |
|                | Download                                                                                                    | folder   2011-01-01 12:00:20 |
|                | Movies                                                                                                    | folder   2011-01-01 12:00:20 |

\* In Desktop state, click the application bar icon, enter into the application field, click into

the" resource manager."

- \* In the file list can be clickable sliding, rolling.
- \* Click on the required file or folder, can open the file or folder.

- \* Click the status bar of the back button to return to the level folder.
- \* Click the Home button on the status bar, you can return to the home page.
- \* Long press a file or folder, window pop up with a menu, for example: "Copy, delete,

move, paste, rename" and other additional options. If you do not execute the operation,

click on the Cancel button directly

#### Apps O Data usage DOWNLOADED ON SD CARD More... Facebook 25.56MB DEVICE Netflix 合 Home 44.32MB 🖞 USB Skype 41.39MB Sound Twitter O Display 14.62MB ScreenshotSetting XBMC Storage 🖻 Apps YouTube PERSONAL Security Language & input Internal storag Bused 2.5GB free Ū 0 -()-**4**)+ $\bigcirc$ $\rangle\rangle$

#### Install/Uninstall Apps

Device operating system default for Android version, install the software required to process the format is\*. Apk format.

- \* this device supports many popular third-party application software formats
- \* this device can be installed or uninstalled you need software.
- \* To install an application, the need to\*. Apk format copied to your U4X, then open"

resource manager", click to install\*. Apk file.

\* Installed application, will appear in the application bar.

\* To uninstall the software, click "Settings" to enter the setup menu, click into the "Applications" tab, then click: "Manage Applications", click on the software you want to uninstall, and click "Uninstall.

## Product Display

- 4 x USB
- 1 x TF card slot
- 1 x HDMI port
- 1 x AV port
- 1 x Optical port
- 1 x RJ45 jack
- 1 x DC port
- 1 x External antenna port

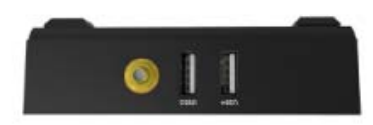

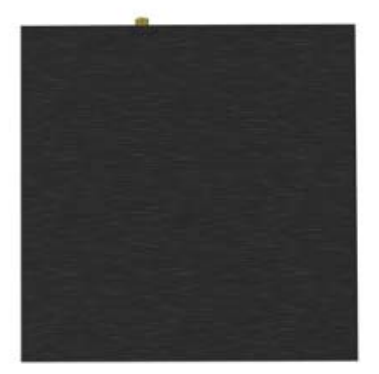

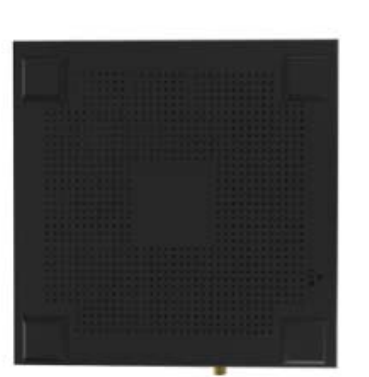

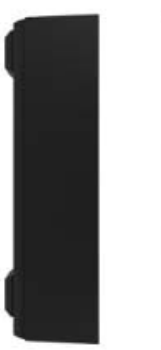

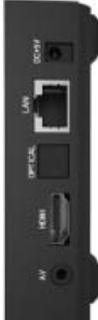

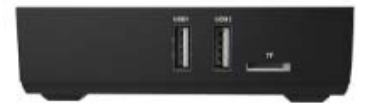

## Specs.

| Specifications of appendix: |                                                                     |  |
|-----------------------------|---------------------------------------------------------------------|--|
| Model#                      | Android Smart BOX                                                   |  |
| CPU                         | RK3229                                                              |  |
| Main                        |                                                                     |  |
| Frequency                   | Quad-core ARM Cortex-A17 CPU with up to 1.8GHz and GPU is Mali-T764 |  |
| Inner memory                | 2G DDR3                                                             |  |
| Memory                      | □ 4G □ 8G □ 16G □ 32G                                               |  |
| Operating                   |                                                                     |  |
| system                      | Android 5.1                                                         |  |
| User interface              | Android system Interface style                                      |  |
|                             | 4K H.264/H.265 decoder, 1080P multi-video decoders                  |  |
| Video                       | 1080P video encoding for H.264 and VP8, MVC                         |  |
| Audio                       | MP3/WMA/APE/FLAC/AAC/OGG/AC3/WAV etc.                               |  |
| Picture                     | Supports variety of image formats browsing (jpg、png、bmp etc.)       |  |
| Flash                       | Supports flash 11.1                                                 |  |
| Storage                     |                                                                     |  |
| Expansion                   | Support TF card and mobile hard disk expansion                      |  |
| USB                         | 4 USB HOST 2.0                                                      |  |
| TF card                     | Support up to 32GB capacity                                         |  |
| HDMI                        | HDMI 2.0 with up to 4K(2160p)                                       |  |
| Bluetooth                   | BT 4.0                                                              |  |

| Wifi           | 2.4G Wifi                                  |
|----------------|--------------------------------------------|
| Rj45           | Connection the wire network                |
| Audio Optical  | Supports Audio optical output              |
| Remote control | Support IR remote and 2.4G Wireless remote |
| AV Out         | Support AV out                             |
| Voltage        |                                            |
| parameters     | 5V-2.5A DC                                 |

# **FCC Warning Statement**

Changes or modifications not expressly approved by the party responsible for compliance could void the user's authority to operate the equipment. This equipment has been tested and found to comply with the limits for a Class B digital device, pursuant to Part 15 of the FCC Rules. These limits are designed to provide reasonable protection against harmful interference in a residential installation.

This equipment generates uses and can radiate radio frequency energy and, if not installed and used in accordance with the instructions, may cause harmful interference to radio communications. However, there is no guarantee that interference will not occur in a particular installation. If this equipment does cause harmful interference to radio or television reception, which can be determined by turning the equipment off and on, the user is encouraged to try to correct the interference by one or more of the following measures:

- · Reorient or relocate the receiving antenna
- · Increase the separation between the equipment and receiver
- Connect the equipment into an outlet on a circuit different from that to which the receiver is connected
- · Consult the dealer or an experienced radio/TV technician for help

## FCC Radiation Exposure Statement

The antennas used for this transmitter must be installed to provide a separation distance of at least 20 cm from all persons and must not be co-located for operating in conjunction with any other antenna or transmitter.

This device complies with Part 15 of the FCC Rules. Operation is subject to the following two conditions:

(1)This device may not cause harmful interference, and

(2)This device must accept any interference received, including interference that may cause undesired operation.